# **INSTRUCTIONS FOR DAY CAMP REGISTRATION**

## 1. START BY CLICKING ON THE THE "REGISTER" BUTTON AT THE BOTTOM

#### Make sure to read and download necessary forms and directions on the "HERE" buttons on the main screen.

|                          | 2017 Day Camp - April 10-15 Cost \$40 Registration                                                                                                    |
|--------------------------|----------------------------------------------------------------------------------------------------|
|                          |                                                                                                    |
| Description:             | 2017 Day Camp - April 10-15 Cost \$40                                                                                                    |
| Start Date/Time:         | 4/10/2017 8:00 AM End Date/Time: 4/15/2017 3:30 PM 🚟 Add to calendar                                                                                                    |
| Registration Begins:     | 10/5/2016                                                                                                    |
| Last Day to Register:    | 3/27/2017                                                                                                    |
| Late fee:                | After 3/27/2017 a fee of \$20.00 will apply to all Registered Scout Registrants.                                                                                                    |
| Contact E-mail.<br>Cost: | S40.00 per Registered Scout                                                                                                    |
|                          | Click HERE for registration directions                                                                                                    |
|                          | Click HEPE for Health Forms to download and bring to camp with you                                                                                                    |
|                          | Circle <u>here</u> for Health Points to download and bring to camp with you                                                                                                    |
|                          | Special note: Adult Leaders and Den Chiels will <u>not</u> be charged a registration tee for attending camp (nowever if an<br>adult/den chief wishes to have a camp t-shirt there will be a fee of \$10.00). We encourage our leaders to be with your youth.<br>Pack and Den leaders are required to be at camp with thier Scouts to provide supervision. |
|                          | Location and Time                                                                                                    |
|                          | Tropicana LDS Church (2275 E. Tropicana Ave)                                                                                                    |
|                          | Monday Mar 21st time: (8:00 am to 3:30 pm)                                                                                                    |
|                          | Tuesday Mar 22nd time: (8:00 am to 3:30 pm)                                                                                                    |
|                          |                                                                                                    |
|                          | Program Features                                                                                                    |
| Details:                 | Tot Lot Provided: No                                                                                                    |
|                          | Climbing Wall: Yes                                                                                                    |
|                          | Archery: Yes                                                                                                    |
|                          | BB Gun: Yes                                                                                                    |
|                          | Unique Events: Bike Rodeo                                                                                                    |
|                          |                                                                                                    |
|                          | Payment Options                                                                                                    |
|                          | Units can pay online at check out.                                                                                                    |
|                          | Or click on the mailbox icon to pay at the trading post store with a check, or through their unit account, or with camp card scholarships.                                                                                                    |
|                          | Payments are to be paid in full two weeks prior to camp.                                                                                                    |
| Activity Location:       | Map: 2275 E. Tropicana Ave, Las Vegas, NV, US                                                                                                    |
| Cancellation Policy:     | Cub Scout Day Camp registration fees are non-refundable, but may be transferred to another Scout in your pack, or to<br>another council cub day camp if your plans change. It is the Pack's responsibility to find the replacement Scout and to notify<br>the council office of the change.                                                               |
|                          | ← Go Back Register →                                                                                                    |

#### 2. IF YOU DO NOT ALREADY HAVE A LOGIN "ID" AND PASSWORD FOR OUR ONLINE REGISTRATIONS (Double Knot) THEN YOU MUST CREATE ONE.

#### 3. ENTER HOW MANY SCOUTS, ADULTS, OR DEN CHIEFS WILL BE ATTENDING WITH YOUR UNIT.

Register attending adult Unit Leaders & Scouts by name for this event. Adults will need to add phone and emails.

| COURCIL<br>AREA COUNCIL<br>AZ NV CA                                                                                                    | Search                                                             |
|----------------------------------------------------------------------------------------------------|--------------------------------------------------------------------|
| Home To see more information about an event, click Details                                                                                                    |                                                                    |
| Feature List   Support   Training Videos   Help Welcome Wendy Log Off   My Account                                                                                                    | You have <u>1 item</u> in your <u>cart</u><br>unt Subtotal: \$0.00 |
| TEST MODE NOTHING IS SAVED 2017 Day Camp - April 10-11 Cost \$40 (Hosted by Sunhawk)<br>Avoid using the browser forward and go back buttons. Use the navigation and buttons provided below. | )                                                                  |
| Description Scroup Participants SCart                                                                                                    |                                                                    |
| How many?                                                                                                    |                                                                    |
| Registered Scout 0 -                                                                                                    |                                                                    |
| Den Chief                                                                                                    |                                                                    |

## 4. ADD INFORMATION FOR EACH PARTCIPANT

Click on the underlined words "2017 Day Camp" beside each name to fill out T-shirt size, Rank and Health Concerns for each Scout, or additional information for Adult and Den Chief. Attending Adult/Den Chief leaders will have the option to purchase a Day Camp T-Shirt.

Click "Continue".

|            | Avoid using      | the browser forward and | go back buttons. Use the n | avigation and buttons prov | vided below. |            |
|------------|------------------|-------------------------|----------------------------|----------------------------|--------------|------------|
|            | Description      | Group 🕥                 | Participants 🕥             | Forms 🜔                    | Cart 🕥       |            |
|            |                  |                         |                            |                            |              | * Required |
| Please com | plete the follow | ing:                    |                            |                            |              |            |
| BOY 1 xxxx | κx               | * <u>2017 Day</u>       | <u>Camp T-Shirt, Ra</u>    | nk & Health Con            | cerns        |            |
| ADULT 1 zz | 2222             | * <u>2017 Day</u>       | Camp Unit Adult            | Leaders                    |              |            |
|            |                  | +                       | Go Back Continu            | ue →                       |              |            |

5. WHEN ALL INFORMATION IS CORRECTLY ENTERED THE "WHITE BOX" WILL HAVE A "GREEN CHECK MARK" ON IT----CLICK "CONTINUE"

|             |                  |                       | o                 |                 |        |            |
|-------------|------------------|-----------------------|-------------------|-----------------|--------|------------|
|             | Description      | Group                 | Participants 🕥    | Forms 🜔         | Cart 🕥 |            |
|             |                  |                       |                   |                 |        | * Required |
| Please com  | plete the follow | ving:                 |                   |                 |        |            |
| Adult 1 XXX | X                | *🕞 2017 Day (         | Camp Unit Adult   | Leaders         |        |            |
| Boy 1 ZZZZ  |                  | *;; <u>2017 Day (</u> | Camp T-Shirt, Rai | nk & Health Co  | ncerns |            |
|             |                  | ← c                   | Go Back Continu   | $e \rightarrow$ |        |            |

## 6. VERIFY AND CLICK "CHECKOUT"

| Feature List   Support   Training Videos   Help                                                                                                    | Welcom<br>Log Off               | e Wendy You have :<br>  <u>My Account</u> Subtotal: \$ | <u>l item</u> in your <u>cart</u><br>40.00 |
|----------------------------------------------------------------------------------------------------|---------------------------------|--------------------------------------------------------|--------------------------------------------|
| Shopping Ca                                                                                                    | art                             |                                                        |                                            |
| Description                                                                                                    |                                 | Amount                                                 |                                            |
| TEST MODE NOTHING IS SAVED 2017 Day Camp - April 10-11 (<br>Sunhawk)<br>4/10/2017 8:00 AM - 4/11/2017 4:00 PM<br>Adult 1 XXXX - Adult<br>Boy 1 ZZZZ - Registered Scout | Cost \$40 (Hosted by<br>\$40.00 | \$40.00                                                | Î                                          |
|                                                                                                    | Subtotal                        | \$40.00                                                |                                            |
| Keep shopping<br>Cancel Che                                                                                                    | eckout →                        |                                                        |                                            |

7. THE PAYMENT OPTION SCREEN POPS UP—CLICK ON THE FORM OF PAYMENT YOU WOULD LIKE (I.E VISA, AMERICAN EXPRESS ...enter credit card info and click "MAKE A PAYMENT") IF YOU WANT TO CONTINUE PAY AT THE TRADING POST WITH A CHECK OR USE YOUR UNIT ACCOUNT, THEN CLICK ON THE "MAILBOX" ICON----THEN CLICK "COMPLETE ORDER"

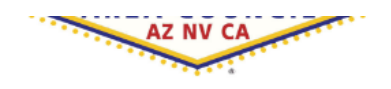

PAYMENT & BILLING INFORMATION

Please choose your payment type:

PayPai O

\* Indicates required fields

Name and Billing Address

Home To see more information about an event, click Details

Feature List | Support | Training Videos | Help

| Total                                                                     | \$40.00                                |  |
|---------------------------------------------------------------------------|----------------------------------------|--|
| Balance Due                                                               | \$40.00                                |  |
| ADMINISTRATOR ONLY                                                        |                                        |  |
| Do not send e-mail con                                                    | firmation                              |  |
| Send user ID and password to<br>registration owner                        |                                        |  |
| lote: As an administrator, you can c<br>vithout paying even though paymer | complete this order<br>nt is required. |  |

\*NAME: M \*ADDRESS 1: P.O. Box 1111111 ADDRESS 2: \*CITY: Las Vegas \*STATE/PROVINCE: Nevada \*ZIP/POSTAL CODE: 89119 \*COUNTRY: United States \*E-MAIL ADDRESS: \*TELEPHONE: 702-111-1111

Back Ca